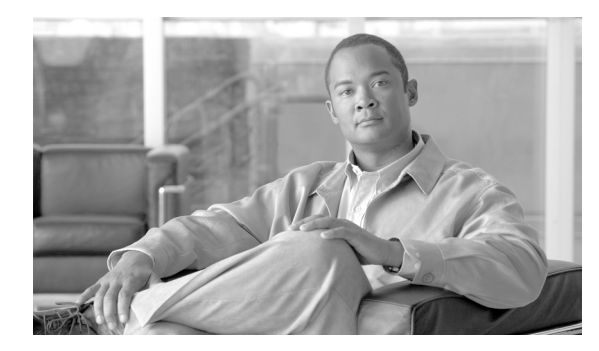

79

# CTI ルート ポイントの設定

Computer Telephony Integration (CTI) ルート ポイントでは、仮想デバイスを指定します。この仮想 デバイスは、アプリケーションが宛先変更を制御している多重同時コールを受信することができま す。

СНАРТЕК

ファースト パーティ コールを制御するために、アクティブな音声回線ごとに CTI ポートをオプ ションで追加できます (CTI アプリケーションがこれを決定します)。CTI ルート ポイントおよび CTI ポートを使用するアプリケーションには、Cisco IP Softphone、Cisco Unified Communications Manager Auto-Attendant、および Cisco IP Interactive Voice Response System があります。Cisco Unified Communications Manager の管理ページに CTI ルート ポイントを追加した後、RIS Data Collector サー ビスからの情報が、[CTI ルート ポイントの設定 (CTI Route Point Configuration)] ウィンドウ内に 表示されます。デバイスの IP アドレス、およびデバイスが登録されている Cisco Unified Communications Manager の名前が利用可能であれば、表示されます。

これらのアプリケーションに関連した CTI ルート ポイントおよび CTI ポートの設定方法について は、各アプリケーションに付属の資料とオンライン ヘルプを参照してください。

ここでは、次の内容について説明します。

- CTI ルート ポイントの検索 (P.79-2)
- CTI ルート ポイントの設定 (P.79-3)
- CTI ルート ポイントの設定値 (P.79-4)
- CTI ルート ポイントの削除 (P.79-7)
- CTI ルートポイントのリセット (P.79-8)

## CTI ルート ポイントの検索

CTI ルートポイントを検索し、一覧表示する手順は、次のとおりです。

#### 手順

ステップ1 [デバイス] > [CTI ルートポイント] の順に選択します。

[CTI ルートポイントの検索と一覧表示 (Find and List CTI Route Points)] ウィンドウが表示されま す。アクティブな (前回の) クエリーのレコードも、ウィンドウに表示されることがあります。

**ステップ2** データベース内のすべてのレコードを検索するには、ダイアログボックスが空であることを確認し、ステップ3に進んでください。

レコードをフィルタリングまたは検索する手順は、次のとおりです。

- 最初のドロップダウンリストボックスから、検索パラメータを選択します。
- 2番目のドロップダウンリストボックスから、検索パターンを選択します。
- 必要に応じて、適切な検索テキストを指定します。

(注)

)検索条件を追加するには、[+] ボタンをクリックします。条件を追加すると、指定したすべての条件に一致するレコードが検索されます。条件を削除するには、[-] ボタンをクリックして最後に追加した条件を削除するか、[フィルタのクリア] ボタンをクリックして、追加したすべての検索条件を削除してください。

### ステップ3 [検索] をクリックします。

一致するすべてのレコードが表示されます。[ページあたりの行数]ドロップダウンリストボック スから別の値を選択して、各ページに表示する項目の数を変更できます。

# 

(注) 該当するレコードの横にあるチェックボックスをオンにして[選択項目の削除]をクリックすると、複数のレコードをデータベースから削除できます。[すべてを選択]をクリックして[選択項目の削除]をクリックすると、この選択対象として設定可能なすべてのレコードを削除できます。

ステップ4 表示されたレコードのリストで、表示するレコードのリンクをクリックします。

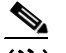

(注) リストのヘッダーに上矢印または下矢印がある場合、その矢印をクリックして、ソート順序を逆にします。

選択した項目がウィンドウに表示されます。

### 追加情報

P.79-9の「関連項目」を参照してください。

Cisco Unified Communications Manager アドミニストレーション ガイド

# CTI ルート ポイントの設定

CTI ルートポイントを追加または更新する手順は、次のとおりです。

### 手順

ステップ1 [デバイス] > [CTI ルートポイント]の順に選択します。

[CTI ルートポイントの検索と一覧表示 (Find and List CTI Route Points)] ウィンドウが表示されます。

- ステップ2 次のいずれかの作業を行います。
  - CTI ルート ポイントをコピーするには、該当するルート ポイントを見つけます (P.79-2の「CTI ルート ポイントの検索」を参照)。[検索結果 (Search Results)] リストから、コピーする CTI ルート ポイントに対応する [コピー (Copy)] アイコンをクリックし、ステップ 3 に進みます。
  - 新規 CTI ルート ポイントを追加するには、[新規追加] ボタンをクリックします。[CTI ルート ポイントの設定(CTI Route Point Configuration)] ウィンドウが表示されます。ステップ3に進 みます。
  - CTI ルート ポイントを更新するには、該当する CTI ルート ポイントを見つけます (P.79-2 の 「CTI ルート ポイントの検索」を参照)。次に、ステップ 3 に進みます。
- ステップ3 適切な設定値を入力します(表 79-1 を参照)。
- ステップ4 [保存] をクリックします。

電話番号の追加と設定の方法については、P.57-3の「電話番号の設定」を参照してください。

Cisco Unified Communications Manager の管理ページに CTI ルート ポイントを追加した後、RIS Data Collector サービスからの情報が、[CTI ルート ポイントの設定 (CTI Route Point Configuration)] ウィ ンドウ内に表示されます。デバイスの IP アドレス、およびデバイスが登録されている Cisco Unified Communications Manager の名前が利用可能であれば、表示されます。

### 追加情報

P.79-9の「関連項目」を参照してください。

# CTI ルート ポイントの設定値

表 79-1 では、CTI ルート ポイントの設定値について説明します。関連する手順の詳細については、 P.79-9 の「関連項目」を参照してください。

表 79-1 CTI ルート ポイントの設定値

| フィールド                                        | 説明                                                                |
|----------------------------------------------|-------------------------------------------------------------------|
| [デバイス名]                                      | このデバイスに固有の識別子を、1~15文字(英数字、ドット、                                    |
|                                              | ダッシュ、または下線を含む)で入力します。                                             |
| [説明]                                         | CTI ルート ポイントの内容を表す名前を入力します。                                       |
| [デバイスプール]                                    | デバイス プールの名前を選択します。 デバイス プールは、自動                                   |
|                                              | 登録用の Cisco Unified Communications Manager グループ、日付                 |
|                                              | / 時間グループ、地域、およびコーリング サーチ スペースを含                                   |
|                                              | む、このデバイスのプロパティの集合を指定します。                                          |
| [共通デバイス設定 (Common                            | このCTIルートポイントを割り当てる共通デバイス設定を選択                                     |
| Device Configuration)]                       | します。共通デバイス設定には、特定のユーザに関連付けられ                                      |
|                                              | た属性(サービスまたは機能)が含まれています。共通デバイ                                      |
|                                              | ス設定は、[共通デバイス設定 (Common Device Configuration)]                     |
|                                              | ウィンドウで設定します。詳細については、P.93-1の「共通デ                                   |
|                                              | バイス設定」を参照してください。                                                  |
| [コーリングサーチスペース]                               | ドロップダウン リスト ボックスから、コーリング サーチ ス                                    |
|                                              | ペースを選択します。コーリング サーチ スペースは、収集され                                    |
|                                              | た(発信)番号のルーティング方法を決定するために検索され                                      |
|                                              | るパーティションの集合を指定します。                                                |
|                                              | Max List Box Items エンタープライズ パラメータを使用して、こ                          |
|                                              | のドロップダウン リスト ボックスで表示するコーリング サー                                    |
|                                              | チスペースの数を設定できます。Max List Box Items エンタープ                           |
|                                              | ライズ パラメータで指定した数よりも多くのコーリング サー                                     |
|                                              | チ スペースが存在する場合、ドロップダウン リスト ボックス                                    |
|                                              | の横に [検索] ボタンが表示されます。[検索] ボタンをクリッ                                  |
|                                              | クして、[コーリングサーチスペースの検索と一覧表示 (Find and                               |
|                                              | List Calling Search Spaces)] ウィンドウを表示します。コーリン                     |
|                                              | グサーチスペース名を検索し、選択します (P.46-2の「コーリ                                  |
|                                              | ング サーチ スペースの検索」を参照)。                                              |
|                                              |                                                                   |
|                                              |                                                                   |
|                                              | (注) リベト ホックへの取入項目を設定するには、[ンヘ)<br>ム]>「エンタープライズパラメータ」の順に選択し         |
|                                              | [CCMAdmin Parameters] を選択します。                                     |
| [ I trive ) (I anotion)]                     |                                                                   |
| $\lfloor \mu \rangle = 2 \exists 2 \pmod{1}$ | 「CUNFT F 小イノトに週904 ビグーンヨノを迭折します。ビ<br>ケーションけ このロケーションとの間のコールに伸田可能か |
|                                              | 帯城幅の合計を指定します。ロケーションに「None」を設定す                                    |
|                                              | ると、そのロケーションの機能では、このルートポイントが消                                      |
|                                              | 費する帯域幅を把握しません。                                                    |
|                                              |                                                                   |

| フィールド                                                   | 明                                                                                                    |                                                                                                    |  |
|---------------------------------------------------------|----------------------------------------------------------------------------------------------------|----------------------------------------------------------------------------------------------------|--|
| [ユーザロケール (User Locale)]                                 | ロップダウン リスト ボックス<br>に関連したロケールを選択し<br>語とフォントを含んだ、ユー<br>を識別します。                                                                                                    | へから、その CTI ルート ポイン<br>ます。そのユーザ ロケールは、<br>ザをサポートする一連の詳細情                                                                                                    |  |
|                                                         | sco Unified Communications Ma<br>ポートする CTI ルート ポイン<br>を使用可能にします。                                                                                                    | mager は、ローカリゼーションを<br>、トに対してのみ、このフィール                                                                                                    |  |
|                                                         | <ul> <li>ユーザロケールが指定</li> <li>Communications Manager</li> <li>られているユーザロケ・</li> </ul>                                                                                                    | されない場合、Cisco Unified<br>・はデバイス プールに関連付け<br>ールを使用します。                                                                                                    |  |
|                                                         | <ul> <li>英語以外の言語で情報<br/>ユーザが要求している<br/>する前に、ロケールイ<br/>ていることを確認します<br/>Operating System アドミ<br/>Cisco Unified Communic<br/>トーラについての説明を</li> </ul>                                       | を(電話機に)表示することを<br>易合は、ユーザ ロケールを設定<br>ンストーラがインストールされ<br>$r_{\circ}$ 『 <i>Cisco Unified Communications</i><br>r = ス トレーション ガイド』の ations Manager ロケール インス と参照してください。 |  |
| [メディアリソースグループリ<br>スト (Media Resource Group<br>List)]    | 適切なメディアリソースグループリストを選択します。メディ<br>アリソースグループリストは、優先順位順に並べられたメディ<br>アリソースグループから構成されます。アプリケーションは、<br>メディアリソースグループリストで定義された優先順位に<br>従って、使用可能なメディアリソースの中から、必要なメディ<br>アリソース、たとえば、保留音サーバを選択します。 |                                                                                                    |  |
|                                                         | なし>] を選択すると、Cisco<br>、デバイス プールに定義され <sup>-</sup><br>を使用します。                                                                                                    | Unified Communications Manager<br>ているメディア リソース グルー                                                                                                    |  |
|                                                         | 細については、『Cisco Unified<br>ガイド』の「メディア リソー                                                                                                    | Communications Manager システ<br>スの管理」を参照してください。                                                                                                    |  |
| [ネットワーク保留 MOH 音源<br>(Network Hold MOH Audio<br>Source)] | ットワークが保留動作を開始<br>ソースを指定するには、ドロ<br>示されるリストからオーディ                                                                                                    | するときに再生されるオーディ<br>ユップダウン矢印をクリックし、<br>オ ソースを選択します。                                                                                                    |  |
|                                                         | ーディオ ソースを選択しない<br>mmunications Manager は、デ<br>ーディオ ソースを使用します<br>ーディオ ソース ID を指定し<br>ォルトを使用します。                                                                                         | 場合、Cisco Unified<br>バイス プールに定義されている<br>っ。または、デバイス プールが<br>ていない場合は、システム デ                                                                                          |  |
|                                                         | ーディオ ソースの定義は、[<br>Iusic On Hold Audio Source Co<br>す。このウィンドウにアクセ<br>] <b>&gt; [保留音オーディオソー</b> ン                                                                                        | 保留音オーディオソースの設定<br>onfiguration)]ウィンドウで行い<br>スするには、 <b>[メディアリソー</b><br>ス]の順に選択してください。                                                                              |  |

| 表 79-1 | CTIルー | ・トポイ | ン | トの設定値 | (続き) |
|--------|-------|------|---|-------|------|
|--------|-------|------|---|-------|------|

| フィールド                                         | 説明                                                                                                    |
|-----------------------------------------------|----------------------------------------------------------------------------------------------------|
| [ユーザ保留 MOH 音源(User<br>Hold MOH Audio Source)] | アプリケーションが保留操作を開始するときに再生されるオー<br>ディオ ソースを指定するには、ドロップダウン矢印をクリック<br>し、表示されるリストからオーディオ ソースを選択します。                                                                   |
|                                               | オーディオ ソースを選択しない場合、Cisco Unified<br>Communications Manager は、デバイス プールに定義されている<br>オーディオ ソースを使用します。または、デバイス プールが<br>オーディオ ソース ID を指定していない場合は、システム デ<br>フォルトを使用します。 |
|                                               | オーディオ ソースの定義は、[保留音オーディオソースの設定<br>(Music On Hold Audio Source Configuration)] ウィンドウで行い<br>ます。このウィンドウにアクセスするには、[メディア リソー<br>ス] > [保留音オーディオソース] の順に選択してください。       |

表 79-1 CTI ルート ポイントの設定値(続き)

# CTI ルート ポイントの削除

CTI ルート ポイントを削除する手順は、次のとおりです。

### 始める前に

1 つまたは複数の電話番号に関連付けられた CTI ルート ポイントを削除できるため、CTI ルート ポ イントを使用している電話番号を特定する必要があります。CTI ルート ポイントを使用している電 話番号を特定するには、[CTI ルートポイントの設定 (CTI Route Point Configuration)] ウィンドウの [関連リンク] ドロップダウン リスト ボックスから [依存関係レコード] リンクを選択し、[移動] をクリックします。依存関係レコードがシステムで使用可能になっていない場合、[依存関係レコー ド要約 (Dependency Records Summary)] ウィンドウにメッセージが表示されます。依存関係レコー ドの詳細については、P.A-4 の「依存関係レコードへのアクセス」を参照してください。使用中の CTI ルート ポイントを削除しようとすると、Cisco Unified Communications Manager からメッセージ が表示されます。

割り当てられている電話番号をもつ CTI ルート ポイントを削除する場合、ルート プラン レポート を使用して電話番号を検索できます。ルート プラン レポートを使用して電話番号を削除すること もできます。

### 手順

ステップ1 [デバイス] > [CTI ルートポイント] の順に選択します。

[CTI ルートポイントの検索と一覧表示 (Find and List CTI Route Points)] ウィンドウが表示されます。

- ステップ2 削除する CTI ルート ポイントの検索に必要な検索条件を指定します。
- ステップ3 [検索] をクリックします。

ウィンドウの内容が更新され、指定された検索条件と一致する CTI ルート ポイントのリストが表示されます。

- ステップ4 次のアクションのいずれかを実行します。
  - 削除する CTI ルート グループの横にあるチェックボックスをオンにし、[選択項目の削除] を クリックする。
  - ウィンドウ内の CTI ルート ポイントをすべて削除する場合は、[すべてを選択] をクリックし、
     [選択項目の削除] をクリックする。
  - 削除する CTI ルート ポイントの名前を選択して、現在の設定値を表示し、[削除] をクリック する。
- ステップ5 [OK] をクリックすると、CTI ルート ポイントが完全に削除されます。

### 追加情報

P.79-9の「関連項目」を参照してください。

# CTI ルート ポイントのリセット

CTI ルート ポイントをリセットする手順は、次のとおりです。

### 手順

ステップ1 [デバイス] > [CTI ルートポイント] の順に選択します。

[CTI ルートポイントの検索と一覧表示(Find and List CTI Route Points)] ウィンドウが表示されます。

- ステップ2 使用する検索条件を選択します。
- ステップ3 [検索] をクリックします。

検索条件に一致する CTI ルート ポイントがウィンドウに表示されます。

- **ステップ4** リセットする CTI ルート ポイントの横にあるチェックボックスをオンにします。ウィンドウ内の CTI ルート ポイントをすべて選択するには、検索結果表示のタイトルバーにあるチェックボックス をオンにします。
- **ステップ5 [選択項目のリセット]** をクリックします。

[デバイスリセット (Device Reset)] ダイアログが表示されます。

- ステップ6 次のいずれかのボタンをクリックします。
  - [リスタート]: デバイスをシャットダウンしないで再起動する。
  - [リセット]: デバイスをシャットダウンしてから起動する。
  - [閉じる]:何も実行しないで、[デバイスリセット (Device Reset)] ダイアログを閉じる。

### 追加情報

P.79-9の「関連項目」を参照してください。

# 関連項目

- CTI ルート ポイントの設定 (P.79-3)
- CTI ルート ポイントの検索 (P.79-2)
- CTI ルート ポイントの設定値 (P.79-4)
- CTI ルート ポイントの削除 (P.79-7)
- CTI ルート ポイントのリセット (P.79-8)
- 『Cisco Unified Communications Manager システム ガイド』の「コンピュータ テレフォニー統合」